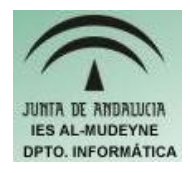

# INFORMÁTICA APLICADA (EJERCICIO) IES ALMUDEYNE DEPARTAMENTO DE INFORMÁTICA EJERCICIO N º: 19 TEMA: Generación de páginas Web

1) Con el editor "vi" (ver primeros ejercicios del curso) crea el archivo "consolaweb.html" y escribe en él el siguiente contenido:

```
<HTML>
<HEAD>
<TITLE>TITULO DE LA PAGINA</TITLE>
</HEAD>
<BODY>
BIENVENIDO A MI PAGINA WEB
</BODY>
</HTML>
```

- 2) Guarda el archivo y cierra la consola virtual. Desde el Nautilus abre el archivo creado. ¿A qué corresponde la etiqueta TITLE?, ¿y la etiqueta BODY?, ¿por qué crees que existe una etiqueta de apertura y otro de cierre como en <HTML> y </HTML>?
- 3) En el Nautilus crea un nuevo archivo denominado "textowebindice.html" y escribe mediante un editor de texto puro (Ejemplo: Editor de textos gedit) el siguiente contenido:

# BIENVENIDO A MI PAGINA WEB

<img src="Imagenes/andatuz.jpg" width="890" height="988" border="0" alt="">

*<BR>* 

<a href="textowebpaginasiguiente.html">PULSA AQUI PARA IR AL SIGUIENTE ENLACE</a>

4) Vuelve a hacer la misma operación que en el ejercicio anterior pero ahora el archivo a crear se denominará "textowebpaginasiguiente.html" y tendrá le siguiente contenido:

<b><h1>ESTAS EN LA SIGUIENTE PAGINA</h1></b>

<a href="textowebindice.html">VOLVER A LA PAGINA PRINCIPAL</a>

- 5) Abre la primera página y ya puedes navegar entre las dos páginas creadas. ¿A qué hace referencia la etiqueta IMG SRC?, ¿y la etiqueta A HREF?, ¿qué se consigue con la etiqueta <BR> y con la etiqueta H1?. Cambia el contenido de los archivos y verás el significado de cada una de las etiquetas.
- 6) Crea en tu carpeta personal el directorio "WEB". Dentro de la carpeta, crear el archivo "ejer19\_index.html" para ello elegir como tipo de archivo "Documento HTML". Una vez creado el archivo, realizar la siguiente secuencia: Ver>>Diseño para Internet.
- 7) Crear otro archivo denominado "ejer19\_contacto.html" realizando los mismos pasos que en el apartado anterior.
- 8) En el primer archivo creado escribir el siguiente texto:

BIENVENIDO A A

### Ir al menú de opciones

Está ahora mismo en mi página personal. La página actualmente está en construcción.

## MENÚ DE OPCIONES

Seleccione una de las siguientes opciones:

### \* Contacto

9) Ir al archivo "ejer19\_contacto.html" y escribir el siguiente contenido:

BIENVENIDO A LA PÁGINA DE CONTACTO

Si quieres contactar conmigo tienes mi correo electrónico: correo\_ficiticio@navegabien.com

### Volver a página principal

- 10) Ahora vamos a dotar a las páginas de enlaces. Ir al primer archivo creado y seleccionar "\* Contacto". Hacer clic en Insertar>>HiperEnlace. Indicar como ruta del documento la página de contacto ("ejer19\_contacto.html"). IMPORTANTE: En los iconos de la izquierda habrá que hacer clic previamente sobre el icono Documento.
- 11)Hacer lo mismo que en el apartado anterior pero ahora en la página " ejer19\_contacto.html". Ésta debe tener un enlace a la página principal justo en el texto "Volver a página principal".
- 12)Ahora se va a añadir un enlace para que salte el cliente de correo electrónico. Para ello iremos al archivo " ejer19\_contacto.html" y seleccionaremos la

#### EJERCICIO N º: 19. Página nº 3/4

dirección de correo electrónico. Después iremos a Insertar>>Hiperenlace. Haremos clic en el icono situado a la izquierda "Correo y noticias". Se marcará el botón radio "E-mail" y en el campo "texto" se escribirá la dirección de correo: <u>correo ficiticio@navegabien.com</u>

- 13) Navegar por las páginas creadas pulsando en todos los enlaces incluyendo el de correo electrónico
- 14)Ahora se va a crear un enlace que nos desplace al propio documento para ello añadiremos en "ejer19\_index.html" el siguiente texto:

BIENVENIDO A MI PÁGINA PERSONAL

Ir al menú de opciones

Está ahora mismo en mi página personal. La página actualmente está en construcción.

## Mensaje electrónico (e-mail)

Correo-e significa correo electrónico; es el intercambio de mensajes almacenados en equipos informáticos por telecomunicación. Los mensajes de correo-e pueden contener información en forma de texto, imágenes, sonidos y otros documentos adjuntos. OpenOffice.org permite enviar el documento actual como adjunto de un mensaje electrónico seleccionando **Archivo - Enviar**. Esta acción inicia el programa de correo-e predeterminado.

## Motor de búsqueda

Un buscador es un servicio de Internet basado en el software que se utiliza para explorar dentro de cantidades masivas de información mediante palabras clave.

## **Navegador Web**

Un navegador Web ("browser") es un programa diseñado para la Red que puede utilizarse, por ejemplo, para localizar una información determinada y que presenta correctamente páginas codificadas en el formato de documento HTML

# Plug-in

Se entienden por Plug-ins las ampliaciones de los navegadores Web que permiten efectuar funciones adicionales.

Mas información sobre Plug-ins.

MENÚ DE OPCIONES

Seleccione una de las siguientes opciones:

### \* <u>Contacto</u>

- 15)Seleccionamos al final del documento la frase "MENÚ DE OPCIONES". Haremos la secuencia "Insertar>>Marca de texto...". Como nombre de marca le pondremos "marcaMenu". Ahora seleccionaremos, al principio del documento, la frase "Ir al menú de opciones". Luego se hará clic en "Insertar>>Hiperenlace...". Se seleccionará el icono "Documento" y se hará clic en el botón "Destino en documento". Desplegar el apartado "Marcas de texto" y seleccionar la marca creada anteriormente(marcaMenu). Ir cerrando ventanas y guardando documentos
- 16)Probar ahora mediante un navegador o en el propio OpenOffice el enlace establecido a la propia página.
- 17) Una vez probado el enlace en el mismo navegador pulsar el botón derecho del ratón y seleccionar "Ver código fuente de la página...".
- 18)En el código fuente podrás observar como se establecen marcas de texto en html y cómo se hacen referencias a las mismas:

Estableciendo marcas:

<P STYLE="margin-bottom: 0cm"><A NAME="marcaMenu"></A>MEN&Uacute; DE OPCIONES</P>

Haciendo referencia a marcas:

<P STYLE="margin-bottom: 0cm"><A HREF="#marcaMenu">Ir al men&uacute; de opciones</A></P>